# **Incident Management System:** Security Officer (SO) Incidents

From any MT screen click on the icon  $\Delta$  in the bottom right corner OR the cog in the top right corner. Click Report an Issue; choose "Incident".

### **Population Category**

Click the appropriate selection. SOs have access to Nonpatient and Employee incidents only.

SO Incident and SO Standard Work are listed in the Nonpatient category (regardless of who was affected).

 Patie
 Nonpatient
 Employee

 Facility
 Royal Victoria Regional Health

 Event Code

Note: If an SO is injured on the job they must enter an Employee incident in addition to the relevant SO Incident (full report) or SO Standard Work (short form).

## **SO Incidents**

Criteria for Entering a SO Incident (full report):

- Fall on property with harm to person
- Property Damage (i.e., vandalism)
- Investigations (i.e., theft, MVC, missing medications, calls to police)
- All calls where there is harm caused to person (i.e., staff, patient, visitor)
- Issuing a Trespass Notice to a person (i.e., to be kept on record with trespass notice)
- Workplace violence with harm (i.e., physical assault)

Choose the type of incident that occurred; and corresponding Event Code SO Incident Event Codes SO Standard Work Event Codes

| Event Code                     |
|--------------------------------|
| Act of Violence                |
| Drug or Weapon Seizure         |
| Emergency Codes                |
| Investigate: Damage to Proprty |
| Investigate: Miscellaneous     |
| Investigate: MVC/Parking       |
| Investigate: Slip/Trip/Fall    |
| Investigate: Theft             |
| Police Involvement             |
| Restraints Applied: Non-Med    |
| Resulted in Injury             |
| Safety Plans                   |
| Unusual Incident Requiring F/U |
| Unwanted Person: Verb/Writ TPA |
| Use of Mechanical Restraints   |

#### Event Code Cautions Heliport Insecure Doors Other Safety/Fire Smoking Warning Staff Assist: Assist Nsg Staff Staff Assist: Assist Nsg Staff Staff Assist: Patient Escort Staff Assist: Patient Transprt Staff Assist: Patient Watch Staff Assist: Standby Transfer of Care from Police Travelling Cart

Emergency Codes event type has an additional picklist at the top of the form. Click the arrow in the <Available> field.

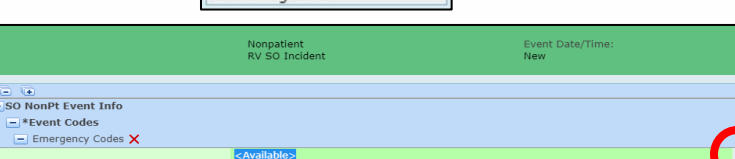

Emergency Codes

Emergency Code

Then click the arrow in the Emergency Code field

Select the appropriate code, click OK

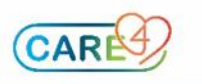

Event Code

Name

Code Green

Code Orange Code Other

Code Red

Code White

Code Yellow

Code Blue Code Brown Code CBRN Mnor

RM.CBR RM.CBRN

RM.CGR

RM.COF

RM.COTH RM.CRE

RM.CWH

RM.CYE

### **Description of the Event**

Explain briefly what happened. Enter facts, not opinions.

| Description of Event |  |
|----------------------|--|
|                      |  |
|                      |  |
|                      |  |

### Who Was Injured/Affected

You can add the names of those who were injured/affected by clicking on the drop-down arrow and choosing from the appropriate list. Note: where a name is required and unknown enter "unknown"; where a phone number is required and unknown enter all the same number (e.g., 555-555-5555)

# **If Patient Injured/Affected**

Type patient's last name and [Enter], then select the correct patient from the list. Additional information will automatically populate.

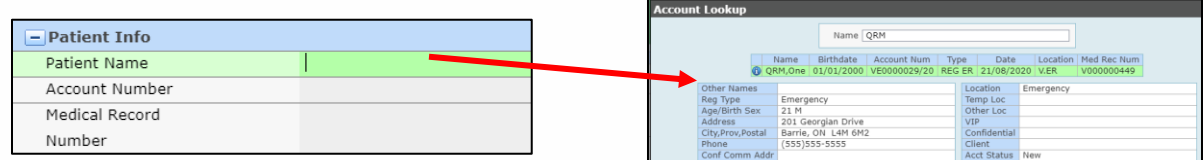

#### **Officer Response & Additional Officer** Response

If any of these four officer responses are selected please respond to the related "Additional Officer Response" section.

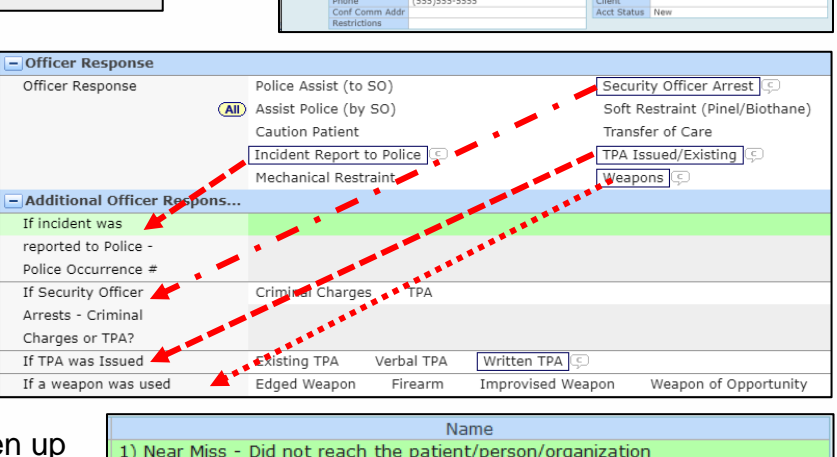

# **Event Severity**

Use the drop-down arrow to open up the menu for your event severity.

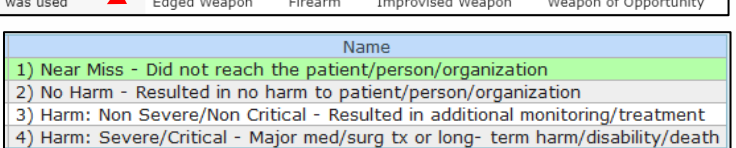

# Referrals

Manager/Leader referrals are automatically populated based on the location/unit/area and/or the type of incident that occurred. **NOTE: If there was harm to a patient the** Security Director MUST be added in the Referrals section. Click the + icon and either type the Director's name or use the drop-down arrow to search.

|                        | •                                                                                           |         |                 |   |  |  |
|------------------------|---------------------------------------------------------------------------------------------|---------|-----------------|---|--|--|
| Referrals              |                                                                                             |         |                 |   |  |  |
|                        |                                                                                             |         |                 |   |  |  |
| Referring the Security | IF THERE WAS HARM TO A PATIENT the Security Director MUST be added below.                   |         |                 |   |  |  |
| Director               | Note: The Security Manager will be automatically notified; you don't need to add them here. |         |                 |   |  |  |
|                        | *Refer To                                                                                   | Primary | Statement       | 1 |  |  |
|                        | Bell,Andrew                                                                                 | 0       | <none> 🔻</none> | 1 |  |  |
|                        |                                                                                             | 0       |                 |   |  |  |
|                        | (+)×                                                                                        |         |                 |   |  |  |
|                        |                                                                                             |         |                 |   |  |  |

# **Filing Your Incident**

File by clicking SAVE in the bottom right corner. You will be prompted if any mandatory fields were missed.

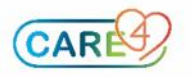